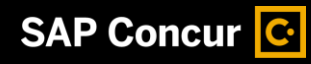

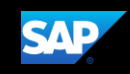

Stony Brook Foundation Concur International Request QuickStart Guide

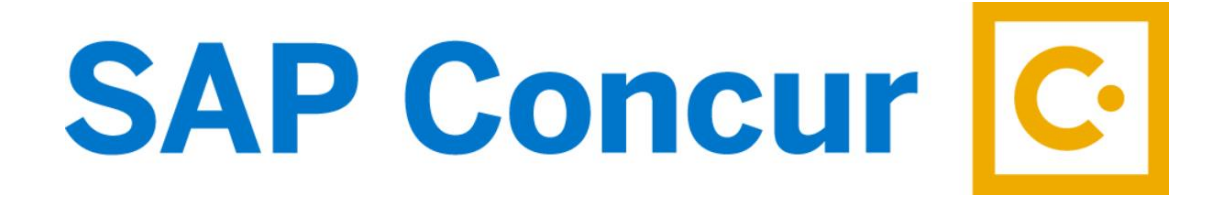

SAP Concur

Technologies

April 1, 2024

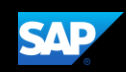

## **Proprietary Statement**

These documents contain proprietary information and data that is the exclusive property of SAP Concur Technologies, Inc., Bellevue, Washington, and its affiliated companies (collectively, "SAP Concur"). If you are an active SAP Concur client, you do not need written consent to modify this document for your internal business needs. If you are *not* an active SAP Concur client, no part of this document can be used, reproduced, transmitted, stored in a retrievable system, translated into any language, or otherwise used in any form or by any means, electronic or mechanical, for any purpose, without the prior written consent of SAP Concur Technologies, Inc.

Information contained in these documents applies to the following products in effect at the time of this document's publication, including but not limited to:

- Travel & Expense
- Invoice
- Expense
- Travel
- Request
- Risk Messaging
- SAP Concur for Mobile

The above products and the information contained in these documents are subject to change without notice. Accordingly, SAP Concur disclaims any warranties, express or implied, with respect to the information contained in these documents, and assumes no liability for damages incurred directly or indirectly from any error, omission, or discrepancy between the above products and the information contained in these documents.

© 2004 – 2020 SAP Concur. All rights reserved.

SAP Concur<sup>®</sup> is a trademark of SAP Concur Technologies, Inc. All other company and product names are the property of their respective owners.

Published by SAP Concur Technologies, Inc. 601 108<sup>th</sup> Avenue, NE, Suite 1000 Bellevue, WA 98004

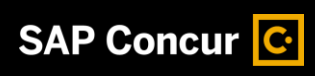

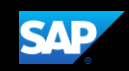

# **Table of Contents**

| Proprietary Statement                                 | 2  |
|-------------------------------------------------------|----|
| Important Note for Users                              | 4  |
| Signing in to SAP Concur                              | 5  |
| Creating an International Travel Request              | 6  |
| Creating an Expense Report from an Approved Request   | 9  |
| Approving Requests (Supervisors and Account Managers) | 11 |
| Closing a Request                                     | 15 |

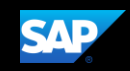

## **Important Note for Users**

In order to submit international travel requests through CONCUR, employees must be set up as either an *account director, signatory delegate or a traveler* in the E-RAS System for your department's SBF account.

The Account Director and Account Assistant can add someone as a Traveler in ERAS to their respective department account.

| Stony Brook<br>University                | Electro               | nic Record                  | of Authorized                                                      | Signatures                                         |
|------------------------------------------|-----------------------|-----------------------------|--------------------------------------------------------------------|----------------------------------------------------|
| Accounts -                               | Advanced – Rej        | ports – Help –              | Contact Us                                                         | Log Out                                            |
| ← Back to List                           | ✓ Save and Cor        | nfirm                       |                                                                    | < Previous Record > Next Record                    |
| Signatory Del                            | egates (Active        | Record) [Effection          | ve as of 1/30/2024 9:35                                            | :21 AM]                                            |
| Along with the <b>Accor</b><br>funds:    | unt Director listed a | bove, the following ${f s}$ | ignatory Delegates ha                                              | ve the authorization to encumber or commit account |
| Signatory Delegate<br>Name<br>Add/Remove | Stony Brook ID #      | WolfMart Approver           | Level of Authority<br>If left empty, full authority is<br>assumed. | Signature                                          |
| Lois A Arens                             | 123456789             | Authorized                  |                                                                    | A signature is on file<br>for this individual      |

#### Other Account Users (Active Record) [Effective as of 1/30/2024 9:35:21 AM]

Please identify other account specific users here (e.g., <u>Account Assistant</u>, <u>Report Recipient</u>, <u>WolfMart Requester</u>, <u>iLab User</u>, <u>Property</u> <u>Control Coordinator</u>, <u>Traveler</u>).

| Full Name      | Stony Brook ID # | Account User Type |
|----------------|------------------|-------------------|
| ✓ Add/Remove   |                  |                   |
| Lois A Arens   | . 123456789      | Account Assistant |
| Lois A Arens   | 123456789        | Report Recipient  |
| David J. Smith | 987654321        | Traveler          |

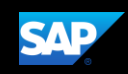

## Signing in to SAP Concur

 To sign in to SAP Concur, on the Sign In screen, enter <your 9-digit Stony Brook ID number>@stonybrook.edu (example: 123456789@stonybrook.edu) in the field, and then click Next.

You can select the **Remember me** check box to store your username, so that you don't have to enter it the next time you sign in to SAP Concur from this device.

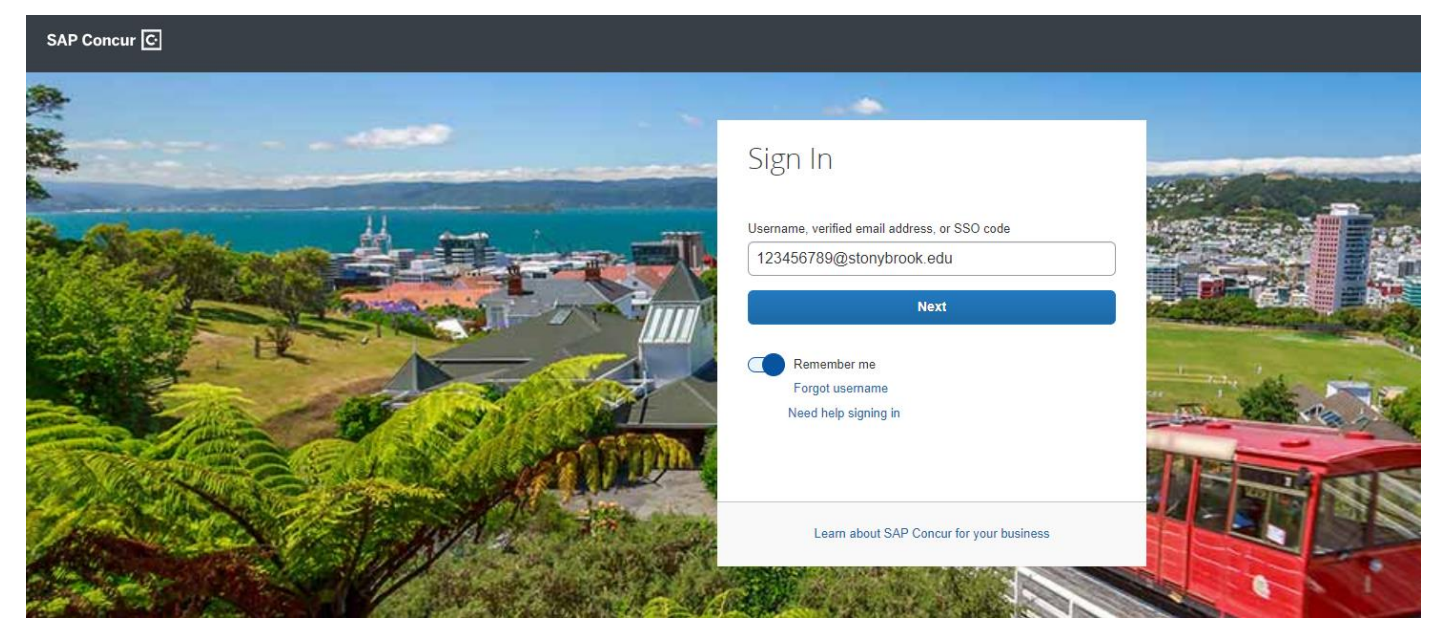

2. Select Sign in with SBU NetID Single Sign On.

#### Sign in with:

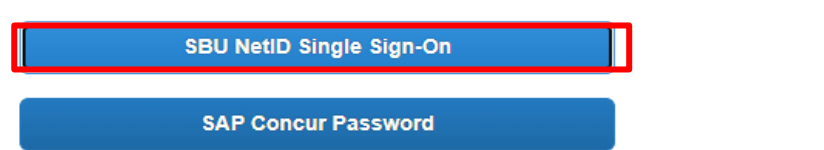

3. Fill in your NetID Username and NetID Password

### NOTES:

- Your password is case sensitive.
- If you are not unable to log in with your NetID, please visit: https://it.stonybrook.edu/services/netid for assistance.

| Net               | ID Single Sign On                 |
|-------------------|-----------------------------------|
| Login to Concur   | Travel and Expense                |
| Please enter you  | r NetID and NetID Password        |
| Username          |                                   |
| Password          |                                   |
| Don't Remem       | ber Login                         |
| Protected by      | Duo Security Two-Step Login       |
| Login             |                                   |
| Forgot Your Net   | D or NetID Password?              |
| By logging in you | agree to ablde by the Stony Brook |

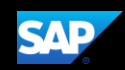

## **Creating an International Travel Request**

**SBF policy** requires **all international travelers** to obtain authorization **before** an **International trip** is made. The authorization must be fully approved by the traveler's supervisor and account manager (cost approver) before the trip starts. Using Concur Request, you can submit an authorization request. **SBF does not require you to list your expected expenses; however, you will need to enter** *at least one estimated expense to be able to submit the request.* 

### To create a request

1. From the SAP Concur home page, on the **Quick Task** bar, place your mouse pointer over **Start a Request**.

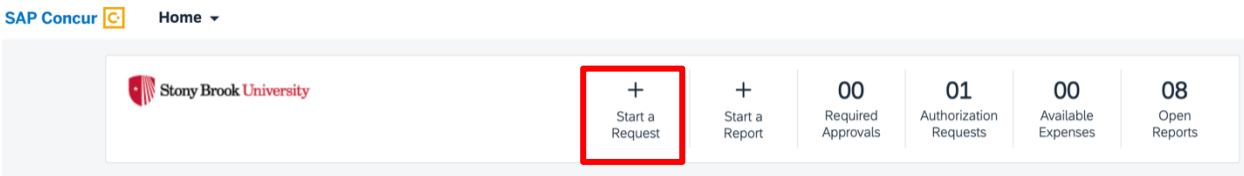

2. On the **Create New Request** page, Choose **SBF-International Travel NIT** as the Funding Source-Policy and complete the required fields (indicated with a red asterisk), and then click **Create**.

| Create New Request                                           |                |                                                   |     |                             | ×                |
|--------------------------------------------------------------|----------------|---------------------------------------------------|-----|-----------------------------|------------------|
| Funding Source - Policy * 🕜<br>*SBF-International Travel NIT | ~              |                                                   |     |                             | * Required field |
| Trip Name * 🕐                                                |                | Trip Start Date * 🕜                               |     | Trip End Date * 👔           |                  |
| London                                                       |                | 03/12/2024                                        | Ë   | 03/15/2024                  | Ë                |
| Trip Purpose *                                               |                | Destination City * 😮                              |     | Destination Country 😢       |                  |
| Meeting                                                      | ~              | London Colney, UNITED KINGDOM                     | × • | UNITED KINGDOM (GB)         |                  |
| Domestic/International 📀                                     |                | Text<br>Does this trip contain personal travel? * |     | Dates of Personal Travel 🕜  |                  |
| International                                                |                | No                                                | ~   |                             |                  |
| Justification/Detailed Description of Trip Purpose * 🚱       | 52/500         |                                                   |     |                             |                  |
| Donor meetings with several London based ber                 | nefactors<br>4 |                                                   |     |                             |                  |
| Funding Source *                                             | 2              | Department Account *                              | 3   | Account Approver *          | 4                |
| SBF                                                          | × •            | (122006) DONOR CULTIVATION - TRAVEL               | × • | (@@3@289@2) Smith, David J. | × •              |
|                                                              |                |                                                   |     | Cancel                      | Create Request   |

 Click Add to enter an expected expense(s) – you can add estimates for the following expense types: airfare, car rental, train and lodging.

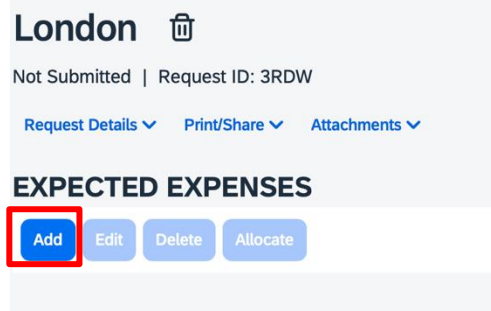

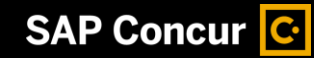

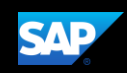

4. In this example, you will see how to add your airfare. Select **Airfare** from the list.

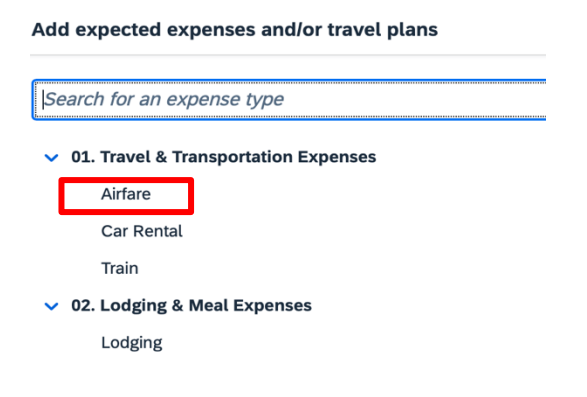

5. On the New Expense page, complete the required fields. Click Save.

| Round Trip One Way Mu                                              | : Airfare             |            |                           |                  |                  |   |                |   | 0              | Cancel Save |
|--------------------------------------------------------------------|-----------------------|------------|---------------------------|------------------|------------------|---|----------------|---|----------------|-------------|
| Outbound                                                           |                       |            |                           |                  |                  |   |                |   |                |             |
| * Required field                                                   |                       |            |                           |                  |                  |   |                |   |                |             |
| From Airport * 😮                                                   |                       |            |                           |                  | Date *           |   |                |   | Departure Time |             |
| John F Kennedy Intl (Airport                                       | JFK), New York, New Y | York       |                           | × •              | 03/12/2024       | Ë | Departure time | ~ | 02:00 PM       | 0           |
| To Airport *                                                       |                       |            |                           | Internal Comment |                  |   |                |   | 0/200          |             |
| Heathrow (Airport - LHR), Lor                                      | don, UNITED KINGDO    | м          |                           | × •              |                  |   |                |   |                |             |
|                                                                    |                       |            |                           |                  |                  |   |                |   |                |             |
| Return                                                             |                       |            |                           |                  |                  |   |                |   |                |             |
| Return<br>Date *                                                   |                       |            | Departure Time            |                  | Internal Comment |   |                |   |                | 0/200       |
| Return<br>Date *<br>03/15/2024 É                                   | Departure time        | ×          | Departure Time<br>hh:mm A | 0                | Internal Comment |   |                |   |                | 0/200       |
| Return<br>Date *<br>03/15/2024 É<br>Estimated Cost * @             | Departure time        | ✓          | Departure Time<br>hh:mm A | 0                | Internal Comment |   |                |   |                | 0/200       |
| Return<br>Date *<br>03/15/2024 E<br>Estimated Cost * @<br>1,250.00 | B Departure time      | Currency * | Departure Time<br>hh:mm A | 0                | Internal Comment |   |                |   |                | 0/200       |

- 6. Continue to add any further anticipated expenses to the request.
- 7. When you are done entering expected expenses hit **Submit Request**.

| Home / R | ome/ Requests / Manage Requests / London             |                                            |                               |            |             |  |  |  |  |  |
|----------|------------------------------------------------------|--------------------------------------------|-------------------------------|------------|-------------|--|--|--|--|--|
| Lone     | don \$1,250.00                                       |                                            | More Actions ~ Submit Request |            |             |  |  |  |  |  |
| Sent Ba  | Sent Back to User   Request ID: 3RDW   View Timeline |                                            |                               |            |             |  |  |  |  |  |
| Reques   | Request Details V Print/Share V Attachments V        |                                            |                               |            |             |  |  |  |  |  |
| EXPE     | CTED EXPENSES                                        |                                            |                               |            |             |  |  |  |  |  |
| Add      | Edit Delete Allocate                                 |                                            |                               |            |             |  |  |  |  |  |
| 0        | Expense type↓↑                                       | Details↓↑                                  | Date↓₹                        | Amount↓↑   | Requested↓↑ |  |  |  |  |  |
| 0        | Airfare                                              | New York (JFK) - London (LHR) : Round Trip | 03/12/2024                    | \$1,250.00 | \$1,250.00  |  |  |  |  |  |
|          |                                                      |                                            |                               |            | \$1,250.00  |  |  |  |  |  |
|          |                                                      |                                            |                               |            |             |  |  |  |  |  |

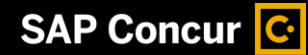

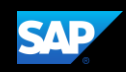

8. Click **Accept & Continue** to certify the estimates you are submitting and your compliance with the SBF travel policy.

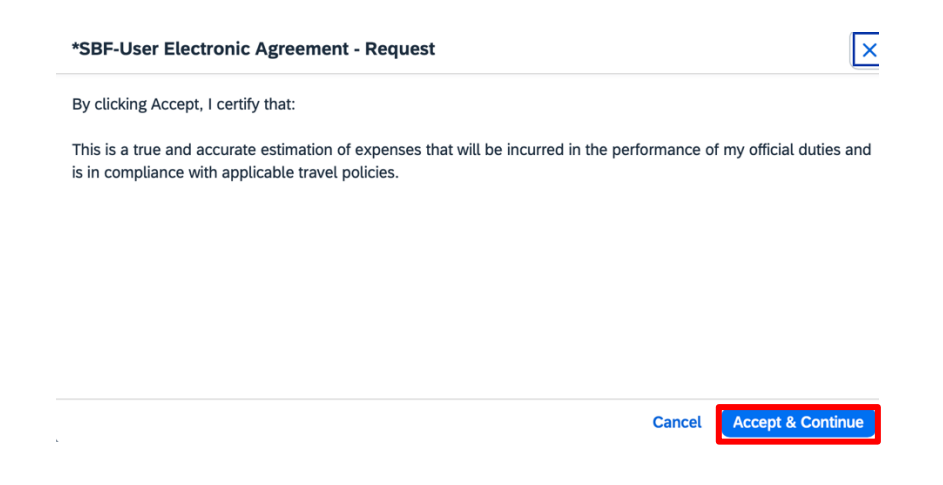

9. The request will be routed for review and approval by the Department of Enterprise Risk Management (ERM) your immediate supervisor and the account approver.

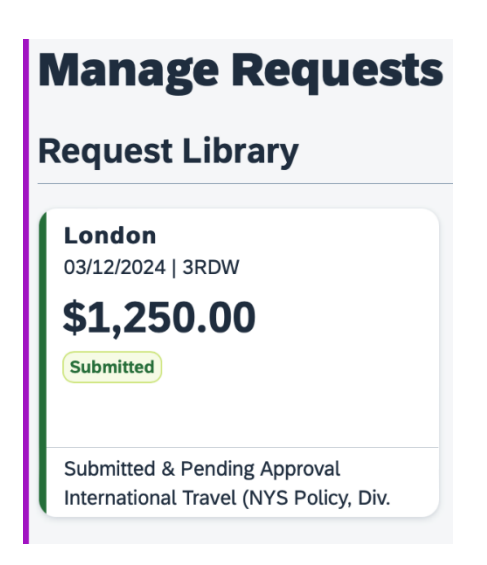

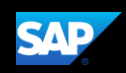

# **Creating an Expense Report from an Approved Request**

Once you have completed your international trip, and are seeking reimbursement for expenses, you will be able to create an expense report from the approved request. YOU WILL NOT BE ABLE TO SUBMIT EXPENSE REIMBURSEMENTS FOR AN INTERNATIONAL TRIP IF YOU DO NOT HAVE A CORRESPONDING APPROVED REQUEST.

### To create expense report

1. From the SAP Concur home page click the Home dropdown and select **Requests**.

| SAP Concur 🖸 | Home 🔻       |                                                    |
|--------------|--------------|----------------------------------------------------|
|              | Home         | Stony Brook University                             |
|              |              |                                                    |
|              | Requests     |                                                    |
|              | Expense      | mpany Notes                                        |
|              | Approvals    | lcome to Concur Travel & Expens                    |
|              | Reporting    | ase visit the SBU Travel Website t                 |
|              | Intelligence | ect any inquiries to: sbu_travel_e:<br>fe Travels! |

### 2. On the Manage Requests page, click on the appropriate approved request

Home / Requests / Manage Requests

## **Manage Requests**

| Request Libra          | у                                         | View                    | Approved V          | Create New Request         |
|------------------------|-------------------------------------------|-------------------------|---------------------|----------------------------|
| Request Name <b>↓↑</b> | Status↓↑ Request Dates↓ <sup>∓</sup> Requ | uested <mark>↓</mark> ↑ | Approved <b>↓</b> ↑ | Remaining amount <b>↓↑</b> |
| Rome 10.23<br>ID: 3RCJ | Approved 10/09/2023 \$                    | 3,000.00                | \$3,000.00          | \$3,000.00                 |

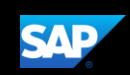

3. The request and all expected expenses that you entered with the request will appear. To create the expense report from the request, click **Create Expense Report**.

| Home / Requests / Manage Requests / Rome 10.23 |                                          |                    |            |                      |  |  |  |  |  |
|------------------------------------------------|------------------------------------------|--------------------|------------|----------------------|--|--|--|--|--|
| Rome 10.23 \$3,00                              | 0.00                                     | More Actions       | Create E   | xpense Report        |  |  |  |  |  |
| Approved   Request ID: 3RCJ                    |                                          |                    |            |                      |  |  |  |  |  |
| Request Details V Print/Share V A              | Attachments 🗸                            |                    |            |                      |  |  |  |  |  |
| REPORTS: 2<br>Remaining<br>\$3,000.00          |                                          |                    |            |                      |  |  |  |  |  |
|                                                |                                          |                    |            |                      |  |  |  |  |  |
| EXPECTED EXPENSES                              |                                          |                    |            |                      |  |  |  |  |  |
| Expense type↓↑                                 | Details↓↑                                | Date↓ <sup>╤</sup> | Amount↓↑   | Requested <b>↓</b> ↑ |  |  |  |  |  |
| Airfare                                        | New York (JFK) - Rome (FCO) : Round Trip | 10/09/2023         | \$2,000.00 | \$2,000.00           |  |  |  |  |  |
| Lodging                                        | Rome, ITALY                              | 10/09/2023         | \$1,000.00 | \$1,000.00           |  |  |  |  |  |
|                                                |                                          |                    |            | \$3,000.00           |  |  |  |  |  |

## 4. Add Expenses by clicking on the Add Expense tile.

| Home / Expense / Manage Expenses / Rome 10.23                    |                             |
|------------------------------------------------------------------|-----------------------------|
| Rome 10.23 \$0.00                                                | Delete Report Submit Report |
| Not Submitted   Report Number: 0P8D1U                            |                             |
| REQUEST                                                          |                             |
| Approved<br>\$3,000.00                                           |                             |
|                                                                  | View Available Receipts 🗐   |
|                                                                  |                             |
| Add Expense Edit Delete Copy Allocate Combine Expenses Move to V |                             |

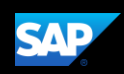

## **Approving Requests (Supervisors and Account Managers)**

The international traveler's immediate supervisor and account manager (cost approver) are responsible for reviewing and approving requests.

### To approve a request

1. From the SAP Concur home page, in the **My Tasks** section, click **Required Approvals**.

On the Approvals home page, click Requests.

| Tasks 01 Required Ap                    | oprovals  |                                                       |           |            |                                |                                           |                              |                     |
|-----------------------------------------|-----------|-------------------------------------------------------|-----------|------------|--------------------------------|-------------------------------------------|------------------------------|---------------------|
| Lois A.   London<br>\$1,250.00 — Travel |           |                                                       |           |            |                                |                                           |                              |                     |
|                                         | Approvals | Request Name<br>London<br>Donor meetings with several | ent<br>ts | Request ID | <b>Employee</b><br>Arens, Lois | Request Dates<br>03/12/2024<br>03/15/2024 | Date Submitted<br>02/02/2024 | Total<br>\$1,250.00 |

Click on either the **Request Name** or the **Request ID**.

- 2. After reviewing the request, determine which action to take next. Your choices are:
  - Send Back to Employee Click More Actions
  - Approve Click **Approve**
  - Approve & Forward Click More Actions
  - Edit Approval Flow Click More Actions

| Lon      | don \$1,250.00                             |                                            |            | More Actions | Approve     |
|----------|--------------------------------------------|--------------------------------------------|------------|--------------|-------------|
| A Lois / | Arens   Submitted & Pending Approval   Req | uest ID: 3RDW                              | L          |              | <u> </u>    |
| Reques   | t Details 🗸 Print/Share 🗸 Attachments 🗸    |                                            |            |              |             |
| EXPE     | CTED EXPENSES                              |                                            |            |              |             |
| Add      | Edit Delete Allocate                       |                                            |            |              |             |
|          | Expense type↓↑                             | Details↓↑                                  | Date↓₹     | Amount↓↑     | Requested↓↑ |
|          | Airfare                                    | New York (JFK) - London (LHR) : Round Trip | 03/12/2024 | \$1,250.00   | \$1,250.00  |
|          |                                            |                                            |            |              | \$1,250.00  |

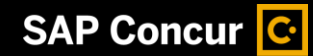

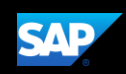

### Sending request back to the employee

 IF there are errors in the request or it violates policy in some way, click More Actions and then select Send Back to Employee.

When sending a request back to an employee, you are required to enter a comment, which explains the reason for returning the request and the corrective actions the employee should take.

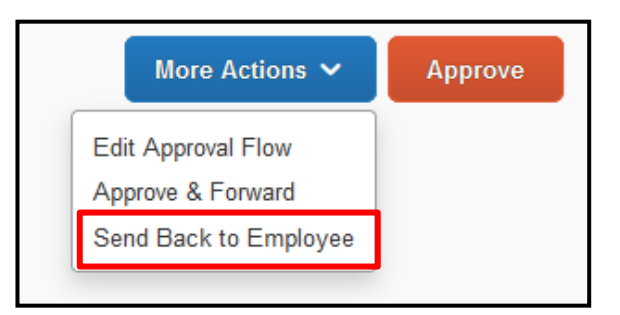

2. In the Send Back to Employee window, enter the Comment, then click Send Back.

| Send Back to Employee                |        | ×         |
|--------------------------------------|--------|-----------|
| Comment History                      |        |           |
| No comments.                         |        |           |
| Add Comment                          |        |           |
| Reason for Sending Back the Request* |        |           |
| Please add your rental car expense.  |        |           |
|                                      |        |           |
|                                      |        | 11.       |
|                                      |        |           |
|                                      | Cancel | Send Back |

#### To approve the request

1. IF there are no errors or policy violations and no other managers need to review the request, click **Approve**.

The employee will be notified that the request has been approved and it will no longer appear in your approval queue.

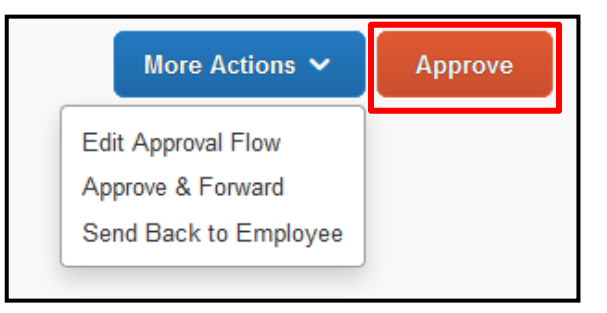

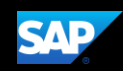

### To approve and forward the request to an additional approver

1. IF there are no policy violations but the request requires the approval of additional managers, click **More Actions** and then select **Approve & Forward**.

NOTE: **Approve & Forward** is most often used when the cost of a request is shared by multiple teams or departments with separate budgets.

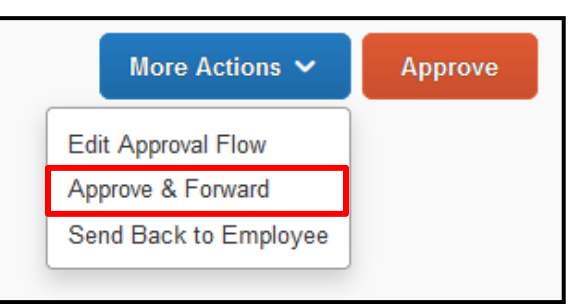

2. In the **Edit Approval Flow** window, **Add a Step** as needed, then search for and select the approver in the **User-Added Approver** field.

| Edit Approval Flow      |        |        | ×    |
|-------------------------|--------|--------|------|
| Supervisor Approval     |        |        |      |
| Approver, Concur        |        |        |      |
| + Add Step              |        |        |      |
| Account Approval        |        |        |      |
| + Add Step              |        |        |      |
| User-Added Approver     | _      |        |      |
| ▼ ✓ Search by Last Name | Delete |        |      |
| + Add Step              | _      |        |      |
|                         |        | Cancel | Save |

3. When you are done adding your approval steps, click **Save**. to approve and forward the request on to the next step and approver you added to the workflow.

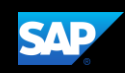

### To edit the approval flow

- 1. IF there are no policy violations but the request requires the approval of several other managers, click **More Actions**, and then select **Edit Approval Flow**.
- 2. In the Edit Approval Flow window, click Add Step to add an additional approval step for this request, or several steps, as needed.

| More Actions 🗸        | Approve |
|-----------------------|---------|
| Edit Approval Flow    |         |
| Approve & Forward     |         |
| Send Back to Employee |         |

3. In the **User-Added Approver** field, search for and select the approvers that you want to add to the workflow.

| Edit Approval Flow  |  |        | ×    |
|---------------------|--|--------|------|
| Supervisor Approval |  |        |      |
| Approver, Concur    |  |        |      |
| + Add Step          |  |        |      |
| Account Approval    |  |        |      |
|                     |  |        |      |
| + Add Step          |  |        |      |
|                     |  |        |      |
|                     |  | Cancel | Save |
|                     |  |        |      |

- 4. When you are done adding approval steps and approvers, click **Save**.
- 5. Click Approve.

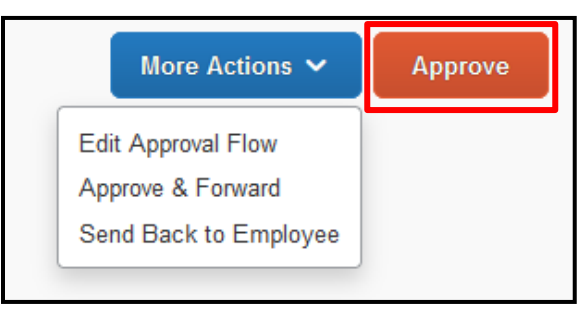

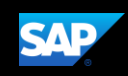

## **Closing a Request**

After you submit all your expenses related to a request, you can close the request. After you close a request, you can no longer associate it with an expense report.

- **NOTE:** If you close a request that is associated with an unsubmitted expense report, the request is disassociated from the expense report. The authorized amounts are removed, and the request balance is reduced to zero.
  - 1. From the SAP Concur home page click the Home dropdown and select **Requests**.

| SAP Concur 🖸 | Home 👻       |                                                    |
|--------------|--------------|----------------------------------------------------|
|              | Home         | Stony Brook University                             |
|              |              |                                                    |
|              | Requests     |                                                    |
|              | Expense      | mpany Notes                                        |
|              | Approvals    | lcome to Concur Travel & Expens                    |
|              | Reporting    | ase visit the SBU Travel Website                   |
|              | Intelligence | ect any inquiries to: sbu_travel_e:<br>fe Travels! |

2. Select the tile for the request that you want to close, and then select More Actions

Home / Requests / Manage Requests

\_ \_

| quest Library                                                                                                    |                                          |                             | View           | Approved ~         | Create New    |
|----------------------------------------------------------------------------------------------------|------------------------------------------|-----------------------------|----------------|--------------------|---------------|
| uest Name <b>↓↑</b>                                                                                                    | Status↓↑                                 | Request Dates↓ <sup>╤</sup> | Requested↓↑    | Approved <b>↓1</b> | ` Remaining a |
| ne 10.23<br>RCJ                                                                                                    | Approve<br>10/23/202                     | 10/09/2023                  | \$3,000.00     | \$3,000.00         | ) \$3         |
| Rome 10.23 \$3,00<br>Approved   Request ID: 3RCJ<br>Request Details > Print/Share > //<br>REPORTS: 2<br>Remaining<br>\$3,000.00<br>EXPECTED EXPENSES | 0.00<br>Attachments ✓                    |                             | More Actions V | Create Expe        | ise Report    |
| Expense type↓↑                                                                                                    | Details↓↑                                |                             | Date↓₹         | Amount↓↑ Re        | quested↓↑     |
| Airfare                                                                                                    | New York (JFK) - Rome (FCO) : Round Trip |                             | 10/09/2023     | \$2,000.00         | \$2,000.00    |
| Lodging                                                                                                    | Rome, ITALY                              |                             | 10/09/2023     | \$1,000.00         | \$1,000.00    |
|                                                                                                    |                                          |                             |                |                    |               |

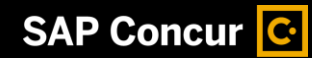

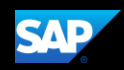

3. Click More then select Close Request.

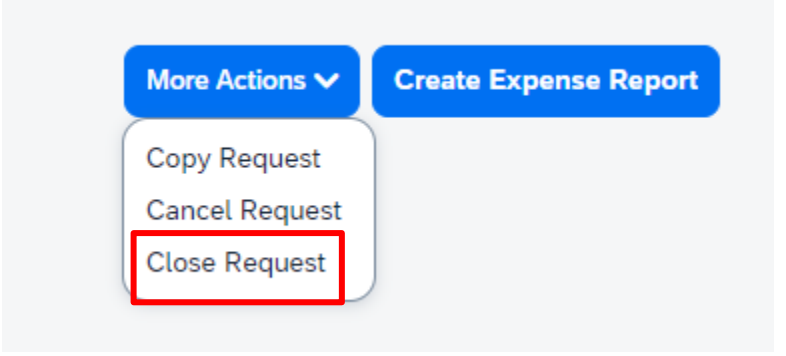

4. Click **OK** to permanently close/deactivate the request.

| Conf                                                                                                    | firm   | × |  |  |  |
|----------------------------------------------------------------------------------------------------|--------|---|--|--|--|
| You are about to permanently close/inactivate this reque<br>will release any amounts associated with the request th<br>not linked to a submitted report and remove it from the l<br>available requests to assign to an expense report. |        |   |  |  |  |
|                                                                                                    | Cancel |   |  |  |  |

5. To view closed requests, on the **Active Requests** page, click the **View** dropdown arrow, and then select **Closed/Inactivated Requests**.

A list of your closed requests is displayed. You cannot attach a closed request to an expense report.

# Active Requests Active Requests Not Submitted Pending Approval Approved Cancelled

All Requests

Closed